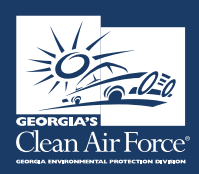

# Georgia's Clean Air Force (GCAF)

# STATION PERSONNEL QUICK GUIDE TO THE DASHBOARD

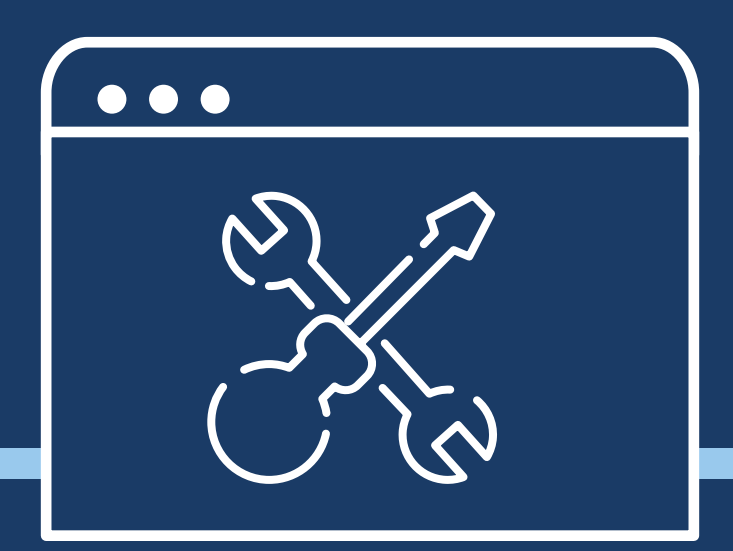

#### TO ACCESS THE DASHBOARD ENTER www.gadashboard.com.

We recommend you save this to your browser's "Favorites" or "Bookmarks". You will see a logon screen as shown to the right.

Your "User Name" is your first name dot last name, E.g. Jack.Greene. You should have received an email message as part of the registration process containing access information to the dashboard. Enter the password from the email, and then you will be prompted to create your personalized password to secure your login.

| Georgia    | I/M Dashboard Login |
|------------|---------------------|
| User Name: | first.last ×        |
| Password:  | •••••               |
| Log In     |                     |

| Your password has exipired and must be changed                                                                                                    |
|----------------------------------------------------------------------------------------------------|
|                                                                                                    |
| User Name: Station.Owner                                                                                                    |
| Current Password:                                                                                                    |
| New Password                                                                                                    |
| Confirm New<br>Password:                                                                                                    |
| Continue<br>Password Requirement                                                                                                    |
| <ul> <li>Passwords must be at least 8 characters in length.</li> <li>Must contain at least one number (i = 0, 1, 7, 9)</li> <li>Must contain at least one alphabetic character (ii. a. b, c, 2)</li> <li>May not contain your user ID.</li> <li>Dashboard maintains a history of each user's most recent two (2) passwords and does not allow the reuse.</li> </ul> |

Once you log into the Dashboard, www.gadashboard.com, you will see the home page where you can access applications or logout.

| Georgia I/M | Admin   | Station Management | Reporting |
|-------------|---------|--------------------|-----------|
|             |         |                    |           |
| Welcome To  | Georgia | I/M Dashboar       | ч         |

Currently there are fourteen applications that station owners can access. The station manager has access to Test/VIR. The station manager or others will not have access to the Station User Assignment application. The station owner must grant the station manager access to the E-Cert Purchasing application.

| Georgia I/M |                     | Admin<br>Station I | Station Management                                                                                                    | Enrolment                                 | Reporting                                                                                                    |
|-------------|---------------------|--------------------|----------------------------------------------------------------------------------------------------|-------------------------------------------|----------------------------------------------------------------------------------------------------|
|             | GCAF Message Center |                    |                                                                                                    |                                           |                                                                                                    |
| Georgia 1/M | GCAF Message Center | Admin              | Station Management<br>Analyzers Messaging<br>Tests/VIR Reprint<br>Station Audits<br>Station Update Reputs<br>E-Cett Purchasing | Enrollment                                | Reporting                                                                                                    |
| Georgia 1/M | GCAF Message Center | Admin              | Station Management                                                                                                    | Enrollment<br>Station Own<br>Inspector As | Reporting<br>er Applicatons<br>agniments                                                                                                    |
| Georgia 1/M | GCAF Message Center | Admin              | Station Management                                                                                                    | Enrollment                                | Reporting<br>Prevised Rules<br>Activated System Report<br>Previde Entrecement<br>Action Activated<br>Report Pacific Summary<br>Repart Welch Pade<br>Umunet E.Cetts Report<br>E.Cetts Report |

## STATION USER ASSIGNMENT

The Station User Assignment application allows station owners to "assign" some or all managers to their station(s) E-Cert Purchasing application. This allows owners with multiple shops and several managers to control who can purchase E-Certs for some or all GAS units.

To perform this task, the station owner clicks on the username in the left column ("Users"), and the station in the right column ("Stations"), and then clicks on the "Assign" button. By using the Control or Shift keys you may make multiple selections at one time.

If you no longer want an assigned manager to purchase E-Certs for a station, you just click on the "UnAssign" link to the far right of the selected user's displayed information.

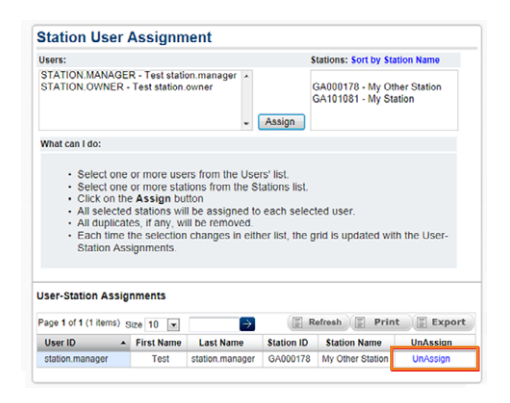

#### ANALYZER MESSAGING

The Analyzer Messaging application allows station owners to view analyzer message history that was sent about the station and about their inspectors. They can search by date, subject, and by the inspector's name.

| Georgia I/M                    | Admin Station Management Enrollment Reporting |
|--------------------------------|-----------------------------------------------|
| Analyzers Messaging            |                                               |
| Search Options (Click to Hide) |                                               |
| Analyze                        | r Messaging History                           |
| From                           | Date: To Create Date:                         |
| From Set                       | nt Date: To Sent Date:                        |
| Sta                            | tion ID: Analyzer ID:                         |
| Manuf                          | Acturer: SELECT V Message No:                 |
| 8                              | Jubject: Message Text:                        |
| Inspect                        | ors                                           |
| Las                            | Name: First Name:                             |
| in<br>L                        | spector Include draft Messages:               |
|                                | Search                                        |

#### **TEST/VIR REPRINT**

The Test/VIR Reprint application allows the user to reprint VIRs for tests conducted at their station.

To access the VIR, enter the search criteria in the field(s), then click on "Search" and the report grid will populate. By clicking on "Reprint VIR", a new tab will open with a PDF of the VIR document that can be saved, emailed, or printed.

NOTE: If the full VIN is entered, the user can find and reprint a VIR for any test conducted in the program, which is the same functionality that exists today on the public website.

| Tests/VIR Reprint                            | t             |                     |                 |             |         |             |
|----------------------------------------------|---------------|---------------------|-----------------|-------------|---------|-------------|
| <ul> <li>Search Options (Click to</li> </ul> | Hide)         |                     |                 |             |         |             |
|                                              |               |                     |                 |             |         |             |
|                                              |               |                     |                 |             |         |             |
|                                              | Start         | Date                |                 |             |         |             |
|                                              | End           | Date                |                 |             |         |             |
|                                              | Statio        | ID                  |                 |             |         |             |
|                                              |               | VIN                 |                 |             |         |             |
|                                              |               |                     |                 |             |         |             |
|                                              | Cert Nun      | nber                |                 |             |         |             |
|                                              | License F     | Plate               |                 |             |         |             |
|                                              |               |                     |                 |             |         | _           |
|                                              |               |                     |                 |             | Search  | 1           |
| <ul> <li>Report (Click to Hide)</li> </ul>   |               |                     |                 |             |         |             |
|                                              |               |                     |                 |             |         | ~           |
| Page 1 of 500 (5000 items)                   | Size 10       | 14                  |                 | E Refresh   | E Print | E Export    |
| VIN                                          | License Plate | Test Date           | Issued By       | Cert Number | Result  |             |
| 1N4AL21E88N524535                            | ST2732        | 09/25/2013 11:53 AM | OMED A SAIRANY  | HJ912058    | Pass    | Reprint VIR |
| WBAVB13506KX34368                            | NOPE          | 10/23/2013 03:15 PM | BENJAMIN HEAVER | HJ911764    | Pass    | Reprint VIR |
| JTDKN3DU9A5181287                            | NOPE          | 10/18/2013 08:29 AM | BENJAMIN HEAVER | HJ911683    | Pass    | Reprint VIR |
| KNDMG4C3246327976                            | NOPE          | 10/17/2013 02:23 PM | BENJAMIN HEAVER |             | Fail    | Reprint VIR |
|                                              |               |                     |                 |             |         |             |

#### **STATION AUDITS**

Station owners and managers can view audits performed by auditors. They can view the status and print the summary.

| Georgia I/       | м                  |                           |                             |    | Admin      | Station Managem | ent Enrolln | nent Reporting |
|------------------|--------------------|---------------------------|-----------------------------|----|------------|-----------------|-------------|----------------|
| Station A        | udits              |                           |                             |    |            |                 |             |                |
| Search Opti      | ons (Click to View | x)                        |                             |    |            |                 |             |                |
| Report (Clic     | k to Hide)         |                           |                             |    |            |                 |             |                |
| Page 1 of 27 (26 | 5 items) Size      | 10 🗸                      |                             | 14 |            | ►I E Re         | fresh 🗐 P   | rint Export    |
| Audit ID 👻       | Station ID         | Station Name              | Audit Type                  | _  | Audit Date | Status          | Result      |                |
| 442448           | GA000144           | RUSSEL'S AUTOMOTIVE, INC. | CLOSEOUT AUDIT              | _  | 04/14/2023 | Completed       | Pass        | Print Summary  |
| 433782           | GA000144           | RUSSEL'S AUTOMOTIVE, INC. | OVERT ONSITE LIMITED AUDIT  |    | 11/01/2022 | Completed       | Deficient   | Print Summary  |
| 411631           | GA000144           | RUSSEL'S AUTOMOTIVE, INC. | OVERT ONSITE LIMITED AUDIT  |    | 09/20/2021 | Completed       | Pass        | Print Summary  |
| 409100           | GA000144           | RUSSEL'S AUTOMOTIVE, INC. | OVERT ONSITE LIMITED AUDIT  |    | 08/05/2021 | Completed       | Pass        | Print Summary  |
| 408116           | GA000144           | RUSSEL'S AUTOMOTIVE, INC. | CLOSEOUT AUDIT              |    | 07/15/2021 | Completed       | Pass        | Print Summary  |
| 407426           | GA000144           | RUSSEL'S AUTOMOTIVE, INC. | OVERT ONSITE LIMITED AUDIT  |    | 07/08/2021 | Completed       | Pass        | Print Summary  |
| 404143           | GA000144           | RUSSEL'S AUTOMOTIVE, INC. | OVERT ONSITE LIMITED AUDIT  |    | 05/17/2021 | Completed       | Pass        | Print Summary  |
| 401826           | GA000144           | RUSSEL'S AUTOMOTIVE, INC. | OVERT ONSITE LIMITED AUDIT  |    | 04/16/2021 | Completed       | Pass        | Print Summary  |
| 399529           | GA000144           | RUSSEL'S AUTOMOTIVE, INC. | OVERT ONSITE LIMITED AUDIT  |    | 03/05/2021 | Completed       | Pass        | Print Summary  |
| 398379           | GA000144           | RUSSEL'S AUTOMOTIVE, INC. | OVERT ONSITE COMPLETE AUDIT |    | 02/12/2021 | Completed       | Pass        | Print Summary  |
| Page 1 of 27 (26 | 5 items) Size      | 10 🗸                      |                             | 14 | •          | ►I E Re         | fresh 🗄 P   | rint 🗐 Export  |

The audit IDs are listed in blue. Clicking on the link will open the audit where all details from that audit can be reviewed. The "Non-Compliant Audit Task Results" displays the tasks that fail and must be addressed by the next audit.

| Station Audits                                     |                              |                                                   |                          |          |
|----------------------------------------------------|------------------------------|---------------------------------------------------|--------------------------|----------|
| Search Options (Click to View)                     |                              |                                                   |                          |          |
| Report (Click to View)                             |                              |                                                   |                          |          |
| <ul> <li>Record Details (Click to Hide)</li> </ul> |                              |                                                   |                          |          |
|                                                    |                              |                                                   |                          |          |
| Details                                            |                              |                                                   |                          |          |
|                                                    |                              |                                                   |                          |          |
|                                                    |                              |                                                   |                          |          |
| Audit Information                                  |                              |                                                   |                          |          |
| Audit I                                            | 296997                       |                                                   |                          |          |
| Audit Typ                                          | GAS Unit                     | Audit                                             |                          |          |
| Audit Status                                       | Complete                     | 1                                                 |                          |          |
| Station Viewe                                      | t Yes by                     | Lakesia Tyson (Lakesia Tyson) on 03/01/2023       | 04:07:20 PM              |          |
| Scheduled Date                                     | 03/08/201                    | 7                                                 |                          |          |
| Audit Conducted Dat                                | 03/08/201                    | 7                                                 |                          |          |
| Audit Start Tim                                    | 10:30 AM                     |                                                   |                          |          |
| Audit End Tim                                      | <ul> <li>11:00 AM</li> </ul> | A dia                                             |                          |          |
| Insurance Expiration Date From Aud                 | t Gas Unic.                  | loon.                                             |                          |          |
| Hours of Operatio                                  |                              |                                                   |                          |          |
| Auditor                                            | QA11174                      | I-KEVIN C GIBBS                                   |                          |          |
| Auditor Note                                       | s Van#1 the                  | PSI is set on 20psi(big gauge), the (small gauge) | is set at 10lbs of pres- | sure.    |
| Auditor Signatur                                   |                              |                                                   |                          |          |
| Station Representative Signatur                    |                              |                                                   |                          |          |
| Non-Compliant Audit Task Res                       | ilte                         |                                                   |                          |          |
| non compliant radie radie red                      |                              |                                                   |                          |          |
| Task Description                                   |                              | Display Name                                      | Result                   | Comments |
| GAS EQUIPMENT TASKS                                |                              | Analyzer passed 5-gas calibration                 | Fail                     |          |

#### **STATION UPDATE REQUESTS**

The Station Update Requests application allows station owners to create requests. Station owners can update the station name, owner's address, the station phone number, add/remove managers, submit documentation to move an analyzer within the station, and add analyzers to the station.

| Georgia I/M                      |                           | Admin | Station Management | Enrollment | Reporting |                |
|----------------------------------|---------------------------|-------|--------------------|------------|-----------|----------------|
| Station Update Requests          |                           |       |                    |            |           | Create Request |
| ▼ Search Options (Click to Hide) |                           |       |                    |            |           |                |
|                                  | Station Information       |       |                    |            |           |                |
|                                  | Station ID                |       |                    |            |           |                |
|                                  | Station Email             |       |                    |            |           |                |
|                                  | Date Request Received     |       |                    |            |           |                |
|                                  | From Date                 |       |                    |            |           |                |
|                                  | To Date                   |       |                    |            |           |                |
|                                  | Request Information       |       |                    |            |           |                |
|                                  | Request ID                |       |                    |            |           |                |
|                                  | Pending Items OnlyEntries |       |                    |            |           |                |
|                                  |                           | Sea   | rch                |            |           |                |
|                                  |                           |       |                    |            |           |                |
|                                  |                           |       |                    |            |           |                |
|                                  |                           |       |                    |            |           |                |

#### **E-CERT PURCHASING**

Station owners and managers will use the E-Cert Purchasing application to purchase E-Certs for their GAS units. When you enter your station ID, a dropdown box will display your Analyzer ID numbers. It will also display the number of unused E-Certs currently assigned to each GAS unit.

Next, click on the Dropdown box to select the number of E-Certs you want to order (in blocks of 50).

NOTE: Existing stations must place an order of a minimum of 100 E-Certs but can break the order into two groups of 50 by assigning them to two analyzers. New stations are required to order 200 E-Certs per order, and again the order can be broken up into as many as four (4) batches of 50 if the station has four (4) analyzers.

If you manage more than one station you can place an order for all your stations at one time, and any number of analyzers in those stations.

Click on the "Payment Method" dropdown to select ACH or Credit Card.

NOTE: You can only use ACH if you have set up a bank account with Applus. You can use credit/debit cards at any time.

A receipt will be generated for all purchases and sent to the station owner's email address on record.

| S    | tation                                              | Analy<br>HT10                       | zer<br>17087                    | Unused E-Certs                                         |                                     |  |
|------|-----------------------------------------------------|-------------------------------------|---------------------------------|--------------------------------------------------------|-------------------------------------|--|
| A    | Additional E-Certs<br>200 - \$804.00 💌 Add to Order |                                     |                                 |                                                        |                                     |  |
| Orde | r Items (Click to                                   | Hide)                               |                                 |                                                        |                                     |  |
| Orde | r Items (Click to<br>Station ID                     | Hide)<br>Station Name               | Analyzer ID                     | Quantity                                               |                                     |  |
| Drde | r Items (Click to<br>Station ID<br>GA101081         | Hide)<br>Station Name<br>My Station | Analyzer ID<br>HT107087         | Quantity<br>200 - \$804.00                             | 8                                   |  |
| Orde | s Station ID<br>GA101081<br>e Comments:             | Hide)<br>Station Name<br>My Station | Analyzer ID<br>HT107087<br>Payr | Quantity<br>200 - \$804.00<br>nent Method: S<br>S<br>C | ELECT<br>ELECT<br>CH<br>Credit Card |  |

#### **STATION OWNER APPLICATION**

The Station Owner Application will display station applications submitted and the status of the application. Station Owners can submit a Station Recertification Application through the Dashboard.

| Georgia I/M                                        |                                 |       | Admin 5 | itation Management | Enrollment | Reporting |
|----------------------------------------------------|---------------------------------|-------|---------|--------------------|------------|-----------|
| Station Owner Applications                         |                                 |       |         |                    |            |           |
| <ul> <li>Search Options (Click to Hide)</li> </ul> |                                 |       |         |                    |            |           |
|                                                    | General                         |       |         |                    |            |           |
|                                                    | App Start Date                  |       |         |                    |            |           |
|                                                    | App End Date                    |       |         |                    |            |           |
|                                                    | Station Application Information |       |         |                    |            |           |
|                                                    | Station ID                      |       |         |                    |            |           |
|                                                    | Station Name                    |       |         |                    |            |           |
|                                                    | Business Name                   |       |         |                    |            |           |
|                                                    | Owner/Manager Name              |       |         |                    |            |           |
|                                                    | City                            |       |         |                    |            |           |
|                                                    | Zip Code                        |       |         |                    |            |           |
|                                                    | Application                     |       |         |                    |            |           |
|                                                    | Application ID                  |       |         |                    |            |           |
|                                                    | Application Type All            | ¥     |         |                    |            |           |
|                                                    | Application Status SELE         | ECT ¥ |         |                    |            |           |
|                                                    |                                 |       | Sear    | ch                 |            |           |
|                                                    |                                 |       |         |                    |            |           |

The instructions are below:

# How to access the station recertification application:

1.Sign in to <u>www.gadashboard.com</u> as owner/manager with your dashboard credentials.

| K Georgia I | /M Dashb | oard Login |
|-------------|----------|------------|
| User Name:  |          | •          |
| Password:   |          | •          |
| Log In      |          |            |

# 2.Go to Enrollment.

| Georgia I/M                     |        | Admin S                                      | tation Management                                                                                                    | rrolment Public Enfo                                                                                                    | rcement Reporting                                                                                                   |
|---------------------------------|--------|----------------------------------------------|----------------------------------------------------------------------------------------------------|----------------------------------------------------------------------------------------------------|----------------------------------------------------------------------------------------------------|
| Messages                        | GCAF M | essage Cer                                   | inter Si                                                                                                    | spector Applications<br>spector Training<br>lation Applications<br>spector Assignments                                      |                                                                                                    |
| There are currently no messages |        |                                              | Kean Air Force Up                                                                                                    | State of Georgia<br>Program Metrics<br>dated: 7/14/2023 10:45:26 Al                                                         | м                                                                                                    |
|                                 |        | Volume                                       | Initial                                                                                                    | After Repair                                                                                                    | Total                                                                                                    |
|                                 |        |                                              |                                                                                                    |                                                                                                    |                                                                                                    |
|                                 |        | Today                                        | Pass/Fail                                                                                                    | Pass/Fail                                                                                                    | Pass/Fail                                                                                                    |
|                                 |        | Today<br>OBD                                 | Pass/Fail<br>2,094 / 157                                                                                                    | Pass/Fail<br>109 / 30                                                                                                    | Pass/Fail<br>2,203 / 187                                                                                            |
|                                 |        | Today<br>OBD                                 | Pass/Fail<br>2,094 / 157<br>93.0% / 7.0%                                                                                         | Pass/Fail<br>109 / 30<br>78.4% / 21.6%                                                                                      | Pass/Fail<br>2,203 / 187<br>92.2% / 7.8%                                                                            |
|                                 |        | Today<br>OBD<br>TSI                          | Pass/Fail<br>2,094 / 157<br>93.0% / 7.0%<br>0 / 0                                                                                | Pass/Fail<br>109 / 30<br>78.4% / 21.6%<br>0 / 0                                                                             | Pass/Fail<br>2,203 / 187<br>92.2% / 7.8%<br>0 / 0                                                                   |
|                                 |        | Today<br>OBD<br>TSI<br>Overail               | Pass/Fail<br>2,094 / 157<br>93.0% / 7.0%<br>0 / 0<br>2,094 / 157                                                                 | Pass/Fail<br>109 / 30<br>78.4% / 21.6%<br>0 / 0<br>109 / 30                                                                 | Pass/Fail<br>2,203 / 187<br>92.2% / 7.8%<br>0 / 0<br>2,203 / 187                                                    |
|                                 |        | Today<br>OBD<br>TSI<br>Overall               | Pass/Fail<br>2,094 / 157<br>93.0% / 7.0%<br>0 / 0<br>2,094 / 157<br>93.0% / 7.0%                                                 | Pass/Fail<br>109 / 30<br>78.4% / 21.6%<br>0 / 0<br>109 / 30<br>78.4% / 21.6%                                                | Pass/Fail<br>2,203 / 187<br>92.2% / 7.8%<br>0 / 0<br>2,203 / 187<br>92.2% / 7.8%                                    |
|                                 |        | Today<br>OBD<br>TSI<br>Overall<br>MTD        | Pass/Fail<br>2,094 / 157<br>93.0% / 7.0%<br>0 / 0<br>2,094 / 157<br>93.0% / 7.0%<br>Pass/Fail                                    | Pass/Fail<br>109 / 30<br>78.4% / 21.6%<br>0 / 0<br>109 / 30<br>78.4% / 21.6%<br>Pass/Fail                                   | Pass/Fail<br>2,203 / 187<br>92.2% / 7.8%<br>0 / 0<br>2,203 / 187<br>92.2% / 7.8%<br>Pass/Fail                       |
|                                 |        | Today<br>OBD<br>TSI<br>Overail<br>MTD<br>OBD | Pass/Fall<br>2,094 / 157<br>93.0% / 7.0%<br>0 / 0<br>2,094 / 157<br>93.0% / 7.0%<br>Pass/Fall<br>101,058 / 8,844                 | Pass/Fail<br>109 / 30<br>78.4% / 21.6%<br>0 / 0<br>109 / 30<br>78.4% / 21.6%<br>Pass/Fail<br>6,105 / 1,528                  | Pass/Fail<br>2,203 / 187<br>92.2% / 7.8%<br>0 / 0<br>2,203 / 187<br>92.2% / 7.8%<br>Pass/Fail<br>107,163 / 10,372   |
|                                 |        | Today<br>OBD<br>TSI<br>Overall<br>MTD<br>OBD | Pass/Fail<br>2,094 / 157<br>93.0% / 7.0%<br>0 / 0<br>2,094 / 157<br>93.0% / 7.0%<br>Pacs/Fail<br>101,058 / 8,844<br>92.0% / 3.0% | Pass/Fail<br>109 / 30<br>78.4% / 21.6%<br>0 / 0<br>109 / 30<br>78.4% / 21.6%<br>Pacs/Fail<br>6,105 / 1,528<br>80.0% / 20.0% | Pass/Fail<br>2,203/187<br>92.2%/7.8%<br>0/0<br>2,203/187<br>92.2%/7.8%<br>Pass/Fail<br>107,163/10,372<br>91.2%/8.8% |

3.Go to Station Owner Applications.

| Georgia I/M                                        | Admin Station Management Errollment Public Enforcem | ent Reporting          |
|----------------------------------------------------|-----------------------------------------------------|------------------------|
| Station Applications                               |                                                     | Create New Application |
| <ul> <li>Search Options (Click to Hide)</li> </ul> |                                                     |                        |
|                                                    | General                                             |                        |
|                                                    | App Start Date                                      |                        |
|                                                    | App End Date                                        |                        |
|                                                    | Station Application Information                     |                        |
|                                                    | Station ID                                          |                        |
|                                                    | Station Name                                        |                        |
|                                                    | Business Name                                       |                        |
|                                                    | Owner/Manager Name                                  |                        |
|                                                    | City                                                |                        |
|                                                    | Region SELECT V                                     |                        |
|                                                    | Application                                         |                        |
|                                                    | Application ID                                      |                        |
|                                                    | Application Type All                                |                        |
|                                                    | Application Status SELECT ~                         |                        |
|                                                    | Search                                              |                        |

4. Search for the most recent approved application and open the application by selecting the application ID hyperlink.

| Georgia I/M                          |                |                            |                  | Admin                                     | Station Management | Enrolment Pu          | blic Enforcement   | Reporting     |
|--------------------------------------|----------------|----------------------------|------------------|-------------------------------------------|--------------------|-----------------------|--------------------|---------------|
| Station App                          | lications      |                            |                  |                                           |                    |                       |                    | Cre           |
| Bearch Options                       | (Click to View | L)                         |                  |                                           |                    |                       |                    |               |
| <ul> <li>Report (Click to</li> </ul> | Hide)          |                            |                  |                                           |                    |                       |                    |               |
| Page 1 of 1 (7 items)                | Size 10        | ¥ [                        | *                |                                           |                    | (E) #                 | lefresh 📳 Print    | Export Export |
| Application ID                       | Station        | Station Name               | Business<br>Name | Station Address                           | Application        | Application<br>Status | Expiration<br>Date | Station       |
| 17924 #                              | GA000232       | TOTAL TIRE & AUTO,<br>INC. |                  | 8430 GA HWY 85, RIVERDALE GA 30274        | 09/30/2020         | Approved              | 12/02/2022         |               |
| 14877                                | GA000232       | TOTAL TIRE AND AUTO<br>INC |                  | 8430 GA HIGHWAY 85, RIVERDALE GA<br>30274 | 10/12/2018         | Approved              | 12/02/2020         |               |
| 12788                                | GA000232       | TOTAL TIRE & AUTO,<br>INC. |                  | 8430 GA HWY 85, RIVERDALE GA 30274        | 10/25/2016         | Approved              | 12/02/2020         |               |
| 10539                                | GA000232       | TOTAL TIRE & AUTO          |                  | 8430 GA HWY 85, RIVERDALE GA 30274        | 11/04/2014         | Approved              | 12/02/2020         |               |
| 8549                                 | GA000232       | TOTAL TIRE & AUTO INC      |                  | 8430 GA HWY 85, RIVERDALE GA 30274        | 11/20/2012         | Approved              |                    |               |
| 7422                                 | GA000232       | TOTAL TIRE AND AUTO<br>INC |                  | 8430 GA HWY 85, RIVERDALE GA 30274        | 10/29/2010         | Approved              |                    |               |
| 6249                                 | GA000232       | TOTAL TIRE AND AUTO<br>INC |                  | 8430 GA HWY 85, RIVERDALE GA 30296        | 10/14/2008         | Approved              |                    |               |

5. Select the «Create New Recertification Application» button.

| Georgia I/M                                                                                                    | Admin | Station Management Enrolment Pu    | blic Enforcement   | Reporting          |          |
|----------------------------------------------------------------------------------------------------|-------|------------------------------------|--------------------|--------------------|----------|
| Station Applications                                                                                                    |       |                                    |                    | Create New Appl    | ication  |
| <ul> <li>Search Options (Click to View)</li> </ul>                                                                                                    |       |                                    |                    |                    |          |
| Report (Click to View)                                                                                                    |       |                                    |                    |                    |          |
| Record Details (Click to Hide)  Station Application Details                                                                                                    |       |                                    |                    |                    |          |
|                                                                                                    |       | Create Recertification Application | Compare to Station | Unlock Application | Print    |
| - Station Information                                                                                                    |       |                                    |                    |                    | Hide All |
| Application ID 17924<br>Application Type = Recritification<br>Application Status = Approved<br>Application Status Date : 10/16/2020<br>Station ID Add00022<br>Station Rame = TOTAL THE A AUTO, INC.<br>Station Status Closed<br>Trespection Limit = 15<br>Max Contact Hours = 10<br>Last Modified : 10/16/2020<br>Application Date : 0/20/2022<br>Audit Zene 4. Audit Zene 1 |       |                                    |                    |                    |          |

6. Fill out the application and submit.

| Station Application Details                                                                                                    |                                                                                                    |                       |                    |                    |          |
|----------------------------------------------------------------------------------------------------|----------------------------------------------------------------------------------------------------|-----------------------|--------------------|--------------------|----------|
|                                                                                                    |                                                                                                    |                       | Compare to Station | Unlock Application | Print    |
| Station Information                                                                                                    |                                                                                                    |                       |                    |                    | Hide All |
| Application ID New Ag<br>Application Type * decemb<br>Application Type * decemb<br>Application Type * decemb<br>Application Type * decemb<br>Station Reserved Type * decemb<br>Station Reserved Type * decemb<br>Reserved Type * december * december<br>Application Date * dype<br>Reserved Type * december * december<br>Reserved Type * december * december                                                                                                    | effication<br>cation<br>2020<br>2020<br>2020<br>2020<br>2020<br>2020<br>2020<br>20                                                                                                    |                       |                    |                    |          |
| Owner Information                                                                                                    |                                                                                                    |                       |                    |                    | Hide All |
| Descript set (2007) from Risson -<br>Descripts set (2007) Lach Russe -<br>Verser - Research - Research - Research -<br>Research - Research - Research - Research - Research -<br>Research - Research - Research - Research - Research -<br>Research - Research - Research -<br>Research - Research - Research -<br>Research - Research -<br>Research - Research -<br>Research - Research -<br>Research - Research -<br>Research - Research -<br>Research - Research -<br>Research -<br>Research - | DOINT         DOINT           DOIL         102 SALADIMENT STREET           COLLECE MARK         COLLECE MARK           COLLECE MARK         COLLECE MARK | Consta a new sur hype |                    |                    |          |
| Corporation Information                                                                                                    |                                                                                                    |                       |                    |                    | Show All |
| * Parent Corporation                                                                                                    |                                                                                                    |                       |                    |                    | Shew All |
| <ul> <li>Station Address</li> </ul>                                                                                                    |                                                                                                    |                       |                    |                    | Show All |

#### **INSPECTOR ASSIGNMENT**

Station owners and managers must add and delete inspectors through the GCAF Dashboard - <u>http://www.gadashboard.com.</u>

| Georgia I/M                                |                         | Admin Station Me                   | anagement Enrollment Public | Enforcement Reporting |
|--------------------------------------------|-------------------------|------------------------------------|-----------------------------|-----------------------|
| Inspector Assign                           | ments                   |                                    |                             |                       |
| Search Options (Click to                   | View)                   |                                    |                             |                       |
| <ul> <li>Report (Click to Hide)</li> </ul> |                         |                                    |                             |                       |
| Page 1 of 1 (1 items) Size                 | e 10 🗸 🔿                |                                    | E Refresh                   | Print Export          |
| Station ID *                               | Station Name            | Station Address                    | Expiration Date             | Station Status        |
| GA000232                                   | TOTAL TIRE & AUTO, INC. | 8430 GA HWY 85 RIVERDALE, GA 30274 | 06/02/2023                  | Closed                |

How to Add or Delete an Inspector

**1.** Go to the welcome page of the GCAF Dashboard, located at <u>http://www.gadashboard.com.</u>

2. Go to "Enrollment" and select "Inspector Assignments."

| Georgia I/M |                                 | Admin S          | tation Management          | Enrolment Public Enfe                                                                         | proement Reporting |  |  |
|-------------|---------------------------------|------------------|----------------------------|-----------------------------------------------------------------------------------------------|--------------------|--|--|
|             | Messages                        | GCAF Message Cer | iter                       | Inspector Applications<br>Inspector Training<br>Station Applications<br>Inspector Assignments |                    |  |  |
|             | There are currently no messages | ŝ                | torion 1<br>Ican Air Force | State of Georgia<br>Program Metrics<br>Jpdated: 7/14/2023 11:00:27 A                          | м                  |  |  |
|             |                                 | Volume           | Initial                    | After Repair                                                                                  | Total              |  |  |
|             |                                 | Today            | Pass/Fail                  | Pass/Fail                                                                                     | Pass/Fail          |  |  |
|             |                                 | OBD              | 2,381 / 180                | 126 / 33                                                                                      | 2,507 / 213        |  |  |
|             |                                 |                  | 93.0% / 7.0%               | 79.2% / 20.8%                                                                                 | 92.2% / 7.8%       |  |  |
|             |                                 | TSI              | 0/0                        | 0/0                                                                                           | 0/0                |  |  |
|             |                                 | Overall          | 2,381 / 180                | 126 / 33                                                                                      | 2,507 / 213        |  |  |
|             |                                 |                  | 93.0% / 7.0%               | 79.2% / 20.8%                                                                                 | 92.2% / 7.8%       |  |  |
|             |                                 | MTD              | Pass/Fail                  | Pass/Fail                                                                                     | Pass/Fail          |  |  |
|             |                                 | OBD              | 101,058 / 8,844            | 6,105 / 1,528                                                                                 | 107,163 / 10,372   |  |  |
|             |                                 |                  | 92.0% / 8.0%               | 80.0% / 20.0%                                                                                 | 91.2% / 8.8%       |  |  |
|             |                                 | TSI              | 6/0                        | 0/0                                                                                           | 6/0                |  |  |
|             |                                 |                  | 100.0% / 0.0%              |                                                                                               | 100.0% / 0.0%      |  |  |
|             |                                 |                  |                            |                                                                                               |                    |  |  |

**3.** Select the station ID that you would like to associate an inspector with. Scroll down the page to view station assignments.

| Georgia I/M                                                                                                    | Admin | Station Management | Enrollment | Reporting |          |
|----------------------------------------------------------------------------------------------------|-------|--------------------|------------|-----------|----------|
| Inspector Assignments                                                                                               |       |                    |            |           |          |
| Report (Click to View)                                                                                              |       |                    |            |           |          |
| Record Details (Click to Hide)                                                                                      |       |                    |            |           |          |
| Inspector Assignments                                                                                               |       |                    |            |           |          |
|                                                                                                    |       |                    |            |           | Print    |
| Station Information                                                                                                 |       |                    |            |           | Hide All |
| Station ID GA000144<br>Station Name RUSSELS AUTOMOTIVE, INC.<br>License Expiration Date 06/26/2025<br>Status Closed |       |                    |            |           |          |
| Station Assignments                                                                                                 |       |                    |            |           | Hide All |
| No Data Found<br>Add Inspector Save Cancel                                                                          |       |                    |            |           |          |

**4.** To add an inspector: Select the «Add Inspector» tab. A new blank field will pull up under «Inspector ID» and you must type in the inspector ID number to pull up the inspector.

| nspector Ass                            | ignments                                                                                 |               |                |              |                    |                     |        |  |  |        |
|-----------------------------------------|------------------------------------------------------------------------------------------|---------------|----------------|--------------|--------------------|---------------------|--------|--|--|--------|
|                                         |                                                                                          |               |                |              |                    |                     |        |  |  |        |
| Report (Click to Vi                     | rw)                                                                                      |               |                |              |                    |                     |        |  |  |        |
| <ul> <li>Record Details (Cli</li> </ul> | ck to Hide)                                                                              |               |                |              |                    |                     |        |  |  |        |
|                                         |                                                                                          |               |                |              |                    |                     |        |  |  |        |
| nspector Assig                          | Inments                                                                                  |               |                |              |                    |                     |        |  |  |        |
|                                         |                                                                                          |               |                |              |                    |                     |        |  |  | Print  |
| <ul> <li>Station Inform</li> </ul>      | nation                                                                                   |               |                |              |                    |                     |        |  |  | Hide A |
| Sta<br>License Expir                    | Station ID GA000144<br>tion Name RUSSEL'S AUTO<br>ation Date 06/26/2025<br>Status Closed | MOTIVE, INC.  |                |              |                    |                     |        |  |  |        |
| Station Assign                          | iments                                                                                   |               |                |              |                    |                     |        |  |  | Hide A |
| Deassign                                | Inspector ID                                                                             | First<br>Name | Middle<br>Name | Last<br>Name | Expiration<br>Date | Inspector<br>Status |        |  |  |        |
| No 🛩                                    |                                                                                          |               |                |              |                    |                     |        |  |  |        |
|                                         |                                                                                          |               |                |              | Add Ins            | pector Save         | Cancel |  |  |        |

 Once the correct inspector has been selected, select the «Save» tab next to the «Add Inspector» tab, near the bottom of the page.

| Station Info                                            | rmation                           |                                 |                |              |                 |                     |  |
|---------------------------------------------------------|-----------------------------------|---------------------------------|----------------|--------------|-----------------|---------------------|--|
|                                                         | Station ID GA000144               |                                 |                |              |                 |                     |  |
| S                                                       | tation Name RUSSEL'S AUT          | OMOTIVE, INC.                   |                |              |                 |                     |  |
| icense Exp                                              | iration Date 06/26/2025           |                                 |                |              |                 |                     |  |
|                                                         | Status Closed                     |                                 |                |              |                 |                     |  |
| Bundle Assi                                             | gnments                           |                                 |                |              |                 |                     |  |
|                                                         | han                               |                                 |                |              |                 |                     |  |
| No Data For                                             |                                   |                                 |                |              |                 |                     |  |
| No Data For<br>This Station                             | does not have a Bundle a          | ssigned to it.                  |                |              |                 |                     |  |
| No Data For<br>This Station                             | n does not have a Bundle a        | ssigned to it.                  |                |              |                 |                     |  |
| No Data For<br>This Station<br>Station Assi             | n does not have a Bundle a        | ssigned to it.                  |                |              |                 |                     |  |
| No Data For<br>This Station<br>Station Assi             | ndoes not have a Bundle a         | ssigned to it.<br>First         | Middle         | Last         |                 | Inspector           |  |
| No Data For<br>This Station<br>Station Assi<br>Deassign | Index not have a Bundle a gnments | ssigned to it.<br>First<br>Name | Middle<br>Name | Last<br>Name | Expiration Date | Inspector<br>Status |  |

6. To delete an inspector: Visit the «Deassign» heading and change the tab from «No» to «Yes.»

|                     | aiginitenta                                                                          |                                                                  |                                |                    |                    |                     |  |  |  |  |
|---------------------|--------------------------------------------------------------------------------------|------------------------------------------------------------------|--------------------------------|--------------------|--------------------|---------------------|--|--|--|--|
|                     |                                                                                      |                                                                  |                                |                    |                    |                     |  |  |  |  |
| Report (Click to    | view)                                                                                |                                                                  |                                |                    |                    |                     |  |  |  |  |
| Record Details      | Click to Hide)                                                                       |                                                                  |                                |                    |                    |                     |  |  |  |  |
| pector Ass          | ignments                                                                             |                                                                  |                                |                    |                    |                     |  |  |  |  |
| station information | n has been saved                                                                     |                                                                  |                                |                    |                    |                     |  |  |  |  |
| Station Info        | rmation                                                                              |                                                                  |                                |                    |                    |                     |  |  |  |  |
|                     | Station ID                                                                           | GA000144                                                         |                                |                    |                    |                     |  |  |  |  |
| s<br>License Exp    | Station ID<br>Itation Name<br>Diration Date<br>Status                                | GA000144<br>RUSSEL'S AU<br>06/26/2025<br>Closed                  | TOMOTIVE, IN                   | С.                 |                    |                     |  |  |  |  |
| Station Ass         | Station ID<br>Itation Name<br>Diration Date<br>Status                                | GA000144<br>RUSSEL'S AU<br>06/26/2025<br>Closed                  | IOMOTIVE, IN                   | С.                 |                    |                     |  |  |  |  |
| Station Ass         | Station ID<br>itation Name<br>oiration Date<br>Status<br>ignments<br>Inspector<br>ID | GA000144<br>RUSSEL'S AU<br>06/26/2025<br>Closed<br>First<br>Name | IOMOTIVE, IN<br>Middle<br>Name | C.<br>Last<br>Name | Expiration<br>Date | Inspector<br>Status |  |  |  |  |

**7.** Save the selection and the inspector will be removed from the station. You can always go back in and add inspectors again, if needed.

| Inspector Assignments                                                                                                 |          |
|----------------------------------------------------------------------------------------------------|----------|
| Report (Click to View)                                                                                                |          |
| Record Details (Click to Hile)                                                                                        |          |
| Inspector Assignments                                                                                                 |          |
| The station information has been saved                                                                                | Print    |
| Station Information                                                                                                   | Hide All |
| Station ID: GA000144<br>Station Name RUSSEL'S AUTOMOTIVE, INC.<br>License Expiration Date 00/24/0205<br>Status Closed |          |
| Station Assignments                                                                                                   | Hide All |
| No Data Found Add Inspector Save Cancel                                                                               |          |

8. Perform a data file refresh (DFR) on your GAS unit for the changes to appear. This is a mandatory step for the successful completion of adding or deleting an inspector.

#### **REVISED RULES ACKNOWLEDGEMENT REPORT**

The Revised Rules Acknowledgement Report will display the station owner and managers acknowledgement of reading the rules that govern the Georgia Inspector Program.

| Revised Rules Acknowledgment Report    Security Optims (Dike to View)    Report (Dike to View)    Report (Dike to View)    Report (Dike to View)    Report (Dike to View)    Report (Dike to View)   Report (Dike to View)  Report (Dike to View)  Report (Dike to View)                                                                                                    | Revised Rules Acknowledgment Report  Section Optims (Dike to View)  Report (Dike to View)  Report (Dike to View)                                                                                                    | Servised Rules Acknowledgment Report           > Search Option (Click to Vers)           ▼ Report(Click to Mete)                                                                                                    |                                                                  |                           |               |
|----------------------------------------------------------------------------------------------------|----------------------------------------------------------------------------------------------------|----------------------------------------------------------------------------------------------------|------------------------------------------------------------------|---------------------------|---------------|
| Second Splane (Sila to View)  Repert (Sila to View)  Repert (Si                                                                                                    | Second Spoken S(Sike to YMe)  Repert (Sike to YMe)  Repert (Sike                                                                                                    | Search Options (Click to View)  Report (Click to Hide)                                                                                                    |                                                                  |                           |               |
| Appent (Click to Hilds)      Page 1 of 11 films) Sue: 10      Base 10      Click to Hilds)      Achonic degrammet     Appent (Click to Hilds)      Achonic degrammet     Achonic degrammet     Ben     Achonic degrammet     Ben     Achonic degrammet     Ben     Achonic degrammet     Ben     Achonic degrammet     Ben     Achonic degrammet     Ben     Achonic degrammet     Ben     Achonic degrammet     Ben     Achonic degrammet     Ben     Achonic degrammet     Ben     Achonic degrammet     Ben     Ben     Achonic degrammet     Ben     Ben                                                                                                    | Repet (Click to Hile)      Papet 14 (11 mm) Sus 10      Ref. 14 (11 mm) Sus 10      Ref. 14 (11 mm) Sus 1 | ▼ Report (Click to Hide)                                                                                                    |                                                                  |                           |               |
| Page 1 d ( 1 films) Siles ( 0 v ) Refress ( 1 v ) Print ( 2 Expert<br>Antonic Appart 1 ( 1 films) Siles ( 1 v ) Print ( 2 Expert<br>Les authorisoness, here real Psy underd Rats for Enhanced Inspection and Maximumor Caspler 301-32 in bit motivy<br>As related for Genzya Inspection Inspection, including and motively<br>and solid for Genzya Inspection Inspections, marking, mark relations, mark relations, mark relation, mark relations, mark relations, mark relations, mark relations, mark relation, mark relations, mark relations, mark                                                                                                    | Regist of (1 films)     Release     Print     Expert       Acknowledgement     Lass ottom new register     Release     Acknowledgement       Lass ottom new register     Release     Release     Ber Name       Lass ottom new register     Release     Release     Ber Name       Lass ottom new register     Release     Ber Name     Ber Name       Lass ottom new register     Release     Ber Name     Ber Name       An obside the Geographingsching register in program nikes, registering, register in program nikes, registering, register in program nikes, registering, registering, re                                                                                                    |                                                                                                    |                                                                  |                           |               |
| Achoantedgement         Refs         Achoantedgement         Refs         Achoantedgement         Unrefs         Unrefs <thunrefs< th="">         Unrefs         Unrefs<td>Ackonsteigenett         Rules         Ackonsteigenett         Reference         Ackonsteigenett           1, as a station over ei mexager, here rad her udated Rules for Extremel Inspection and Maintenance Chapter 2014-3.5 in its traiter, and more an einspection and Maintenance Chapter 2014-3.5 in its traiter, and more an einspection and maintenance Chapter 2014-3.5 in its traiter, and more an einspection and more an einspection and more an einspection and more and einspection and more and einspection and more and einspection and more and einspection and more and einspection and more and einspection and more and einspection and einspection and einspection and more and einspection and einspection andevection and einspection and einspection and einspecti</td><td>Page 1 of 1 (1 items) Size 10 V</td><td>E</td><td>Refresh 📳 Print</td><td>Export</td></thunrefs<> | Ackonsteigenett         Rules         Ackonsteigenett         Reference         Ackonsteigenett           1, as a station over ei mexager, here rad her udated Rules for Extremel Inspection and Maintenance Chapter 2014-3.5 in its traiter, and more an einspection and Maintenance Chapter 2014-3.5 in its traiter, and more an einspection and maintenance Chapter 2014-3.5 in its traiter, and more an einspection and more an einspection and more an einspection and more and einspection and more and einspection and more and einspection and more and einspection and more and einspection and more and einspection and more and einspection and einspection and einspection and more and einspection and einspection andevection and einspection and einspection and einspecti                                                                             | Page 1 of 1 (1 items) Size 10 V                                                                                                    | E                                                                | Refresh 📳 Print           | Export        |
| L as a station owner or manager, have read he updated Rules for Enhanced Inspection and Martenance Chapter 391-330 in Sentirety.<br>An related to the Georgia stepscholin Program. Luderitarian Marcol Col F with continuously available my performance. Furthermon, 1<br>according that full starts inclusional strates regulations: and assistems, regulations and assistems, and regulational metally applications. The Color and Col F with Color and Col F with Col F with Color and Col F with Col F with Col F                                                                                                    | L se a storm over or manage. New most Perupation Rules for Dinanced Inspection and Multivinance Capter 87 A 30 in its entirity,<br>an instruct to the Groups Inspection Program. University of the States, may result in segmentions, revections, and monetary<br>excluding in the rules.                                                                                                    | Acknowledgement                                                                                                    | Rules                                                            | Acknowledgement _<br>Date | User Name     |
| permana da esta no esta no.                                                                                                    |                                                                                                    | L as a station over or manager, have read the updated Rider for Enhanced inspection and Maintenance Chapter 301-320 in its entirely,<br>An interior to be obcycal segrection Program. Lindentiant the COAF will controls would be ny proteimance. Furthermore, Li<br>acknowledge that Baive to comply with program rules, regulations, or state statues, may result in suspensions, revocations, and monetary<br>penaltics as sulfation in the rules. | http://www.cleanairforce.com/stations/rules-and-<br>regulations/ | 02/15/2023 02 38:16<br>PM | lakesia tyson |
|                                                                                                    |                                                                                                    |                                                                                                    |                                                                  |                           |               |
|                                                                                                    |                                                                                                    |                                                                                                    |                                                                  |                           |               |
|                                                                                                    |                                                                                                    |                                                                                                    |                                                                  |                           |               |
|                                                                                                    |                                                                                                    |                                                                                                    |                                                                  |                           |               |
|                                                                                                    |                                                                                                    |                                                                                                    |                                                                  |                           |               |
|                                                                                                    |                                                                                                    |                                                                                                    |                                                                  |                           |               |

#### **REPAIR FACILITY SUMMARY**

Individual Repair Facility Summaries can be obtained by entering your repair facility phone number that is used during testing. This report is for stations that complete repairs and wish to be part of the Repair*Watch* Public Report. This report will only show your facility's report, and not the full report for all facilities that quality. The full report is the Repair*Watch* Public Report.

| Georgia I/M                    |                                 | Admin Station Management Enrolment Reporting |
|--------------------------------|---------------------------------|----------------------------------------------|
| Repair Facility Summary        |                                 |                                              |
| Search Options (Click to Hide) |                                 |                                              |
|                                | RepairWatch Station Information |                                              |
|                                | Repair Facility No              |                                              |
|                                |                                 | Search                                       |
|                                |                                 |                                              |
|                                |                                 |                                              |
|                                |                                 |                                              |
|                                |                                 |                                              |
|                                |                                 |                                              |
|                                |                                 |                                              |
|                                |                                 |                                              |
|                                |                                 |                                              |
|                                |                                 |                                              |

#### **REPAIRWATCH PUBLIC**

The Repair*Watch* Public application is linked to the GCAF website where the Repair*Watch* Public Report can be downloaded.

| Can Air Force | Motorists Stations Repair industry Contact Us Search $$ English $\lor$                                                                                                    |
|---------------|----------------------------------------------------------------------------------------------------|
|               | REPAIRWATCH PUBLIC REPORT                                                                                                    |
|               | Georgia's Clean Air Force (GCAF) produces a quarterly repair effectiveness report called<br>Repair/Watch. Repair facilities that meet the following criteria are listed in the<br>Repair/Watch Public Report booklet, which is available for public viewing at all Georgia<br>emission testing stations: |
|               | <ul> <li>The facility must have completed 12 or more emissions-related repairs within the<br/>designated six (6) month reporting period;</li> </ul>                                                                                                    |
|               | <ul> <li>the vehicle emissions retest passage rates on the FIRST retest must be 80 percent or<br/>better;</li> </ul>                                                                                                    |
|               | <ul> <li>the vehicles must receive all the recommended emissions-related repairs; and</li> </ul>                                                                                                    |
|               | <ul> <li>If the facility is also a testing station, the station certificate cannot be suspended or<br/>revoked at the time the report is written.</li> </ul>                                                                                                    |
|               | DOWNLOAD THE REPORT                                                                                                    |

The RepairWatch Public Report booklet will open in a printable format.

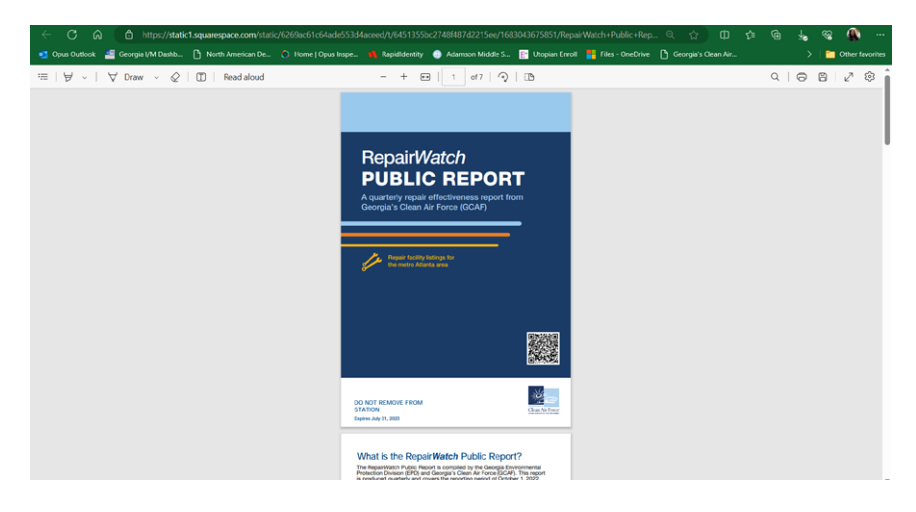

#### **UNUSED E-CERTS REPORT**

Access to the Unused E-Certs report offers stations the ability to find discrepancies in the number of certs used versus paid tests. This can be a sign of fraud that owners need to watch out for.

| <ul> <li>Search Options (Click)</li> </ul>                        | to View)                          |             |               |                |              |
|-------------------------------------------------------------------|-----------------------------------|-------------|---------------|----------------|--------------|
| <ul> <li>Report (Click to Hide</li> </ul>                         | )                                 |             |               |                |              |
| Station ID: ALL<br>Start Date: 07/25/2013<br>End Date: 07/25/2014 |                                   |             |               |                |              |
| Page 20 of 21 (209 items)                                         | Size 10 ▼ BUDDY →                 |             | 14 <b>F</b>   | ▶1 E Refresh E | Print        |
| Station ID                                                        | Station Name                      | Analyzer ID | Analyzer Type | Date           | Quantity     |
| GA000352                                                          | BUDDY'S TIRE & SERVICE CENTER INC | BA000257    | OBD/TSI       | 12/29/2013     | 83           |
| GA000352                                                          | BUDDY'S TIRE & SERVICE CENTER INC | BA000257    | OBD/TSI       | 12/30/2013     | 83           |
| GA000352                                                          | BUDDY'S TIRE & SERVICE CENTER INC | BA000257    | OBD/TSI       | 12/31/2013     | 78           |
| GA000352                                                          | BUDDY'S TIRE & SERVICE CENTER INC | BA000257    | OBD/TSI       | 01/01/2014     | 78           |
| GA000352                                                          | BUDDY'S TIRE & SERVICE CENTER INC | BA000257    | OBD/TSI       | 01/02/2014     | 70           |
| GA000352                                                          | BUDDY'S TIRE & SERVICE CENTER INC | BA000257    | OBD/TSI       | 01/03/2014     | 60           |
| GA000352                                                          | BUDDY'S TIRE & SERVICE CENTER INC | BA000257    | OBD/TSI       | 01/04/2014     | 60           |
| GA000352                                                          | BUDDY'S TIRE & SERVICE CENTER INC | BA000257    | OBD/TSI       | 01/05/2014     | 60           |
| GA000352                                                          | BUDDY'S TIRE & SERVICE CENTER INC | BA000257    | OBD/TSI       | 01/06/2014     | 55           |
| GA000352                                                          | BUDDY'S TIRE & SERVICE CENTER INC | BA000257    | OBD/TSI       | 01/07/2014     | 52           |
|                                                                   |                                   |             |               | Total          | 679          |
| Page 20 of 21 (209 items)                                         | Size 10 🗸                         |             | 14 F F1       | ▶1 E Refresh   | Print Export |

## **E-CERT REPORT**

The E-Cert Report will display the history of purchases for one or more stations that are owned by that owner. Enter your Station ID and click on "Search" or enter a date range to see a limited history of purchases.

| -Certs R         | eport           |                            |                              |                |               |            |                        |                 |                 |              |                  |
|------------------|-----------------|----------------------------|------------------------------|----------------|---------------|------------|------------------------|-----------------|-----------------|--------------|------------------|
| Search Optio     | ons (Click to I | lide)                      |                              |                |               |            |                        |                 |                 |              |                  |
|                  |                 |                            | Start Cert Nu<br>End Cert Nu | imber<br>imber |               |            |                        |                 |                 |              |                  |
|                  |                 |                            | S                            | tation GA0     | 00178         |            |                        |                 |                 |              |                  |
|                  |                 |                            | Ana                          | alyzer         |               |            |                        |                 |                 |              |                  |
|                  |                 |                            |                              |                |               |            |                        |                 | Search          | ]            |                  |
| Report (Clic     | k to Hide)      |                            |                              |                |               |            |                        |                 |                 |              |                  |
| age 1 of 182 (18 | 114 items)      | Size 10 💌                  |                              |                | $\rightarrow$ | 14         |                        | + H             | E Refresh       | E Print      | Export           |
| Transaction      | Analyzer<br>ID  | Start E-<br>Cert<br>Number | End E-<br>Cert<br>Number     | Quantity       | Unit<br>Price | Amount     | Sale Date              | Payment<br>Type | Purchased<br>By | IP Address   | Analyzer<br>Flag |
| 750001           | SE000091        | JA000051                   | JA000450                     | 400            | \$4.02        | \$1,608.00 | 12/10/2013<br>09:51 AM | ACH             | station.owner   | 216.146.86.2 | Yes              |
| 750000           | SE000091        | JA000001                   | JA000050                     | 50             | \$4.02        | \$201.00   | 12/10/2013             | ACH             | station owner   | 216 146 86 2 | Ver              |